### CONSOLE ADMIN > IDENTIFIEZ-VOUS AVEC SSO >

# Implémentation SAML de OneLogin

Afficher dans le centre d'aide: https://bitwarden.com/help/saml-onelogin/

### Implémentation SAML de OneLogin

Cet article contient de l'aide spécifique à **OneLogin** pour configurer l'identifiant avec SSO via SAML 2.0. Pour obtenir de l'aide pour configurer l'identifiant avec SSO pour un autre IdP, reportez-vous à Configuration SAML 2.0.

La configuration implique de travailler simultanément dans l'application web Bitwarden et le portail OneLogin. Au fur et à mesure que vous avancez, nous vous recommandons d'avoir les deux facilement disponibles et de compléter les étapes dans l'ordre où elles sont documentées.

#### **⊘** Tip

**Already an SSO expert?** Skip the instructions in this article and download screenshots of sample configurations to compare against your own.

#### **Ouvrez SSO dans l'application web**

Connectez-vous à l'application web Bitwarden et ouvrez la console Admin en utilisant le sélecteur de produit (ﷺ):

| Password Manager                                                                                                    | All vaults                                                                                                    |      |                                    | New V      | BW |
|----------------------------------------------------------------------------------------------------|----------------------------------------------------------------------------------------------------|------|------------------------------------|------------|----|
| 🗇 Vaults                                                                                                    |                                                                                                    | _ •" | N                                  |            |    |
| 🖉 Send                                                                                                    |                                                                                                    |      | Name                               | Owner      | :  |
| $\ll$ Tools $\sim$                                                                                                    | Q Search vau                                                                                                    | ASIV | Company Credit Card<br>Visa, *4242 | My Organiz | :  |
| æ Reports                                                                                                    | ✓ All vaults                                                                                                    |      | Personal Login                     |            |    |
| 🕸 Settings 🛛 🗸 🗸                                                                                                    | My Vault                                                                                                    |      | myusername                         | Me         | :  |
|                                                                                                    | + New organization                                                                                                    |      | Secure Note                        | Ме         | :  |
|                                                                                                    | <ul> <li>✓ All items</li> <li>☆ Favorites</li> <li>④ Login</li> <li>□ Card</li> <li>□ Identity</li> <li>□ Secure note</li> </ul> | D Ø  | Shared Login<br>sharedusername     | My Organiz | I  |
| <ul> <li>Password Manager</li> <li>Secrets Manager</li> <li> <i>₿</i> Admin Console<br/><i>₫</i> Toggle Width         </li> </ul> | <ul> <li>Folders</li> <li>No folder</li> <li>Collections</li> <li>Default colle</li> <li>Default colle</li> <li>Trash</li> </ul> |      |                                    |            |    |

commutateur-de-produit

#### Ouvrez l'écran Paramètres → Connexion unique de votre organisation :

| <b>D bit</b> warden<br>Admin Console |        | Single sign-on                                                                                                    |               |
|--------------------------------------|--------|----------------------------------------------------------------------------------------------------|---------------|
| My Organization                      | $\sim$ | Use the <b>require single sign-on authentication policy</b> to require all members to log in with SSO.                                                                                                    |               |
| Collections                          |        | Allow SSO authentication                                                                                                    |               |
| A Members                            |        | Once set up, your configuration will be saved and members will be able to authenticate using their Identity Provider credentials.                                                                                                    |               |
| 绺 Groups                             |        | SSO identifier (required)                                                                                                    |               |
| ➡ Reporting                          | $\sim$ | Provide this ID to your members to login with SSO. To bypass this step, set up <b>Domain verification</b>                                                                                                    |               |
| St Billing                           | $\sim$ | Member decryption options                                                                                                    |               |
| Settings                             | $\sim$ | Master password                                                                                                    |               |
| Organization info                    |        | Trusted devices Once authenticated, members will decrypt vault data using a key stored on their device. The single organization policy, SSO required account recovery administration policy with automatic enrollment will turn on when this option is used. | d policy, and |
| Policies                             |        |                                                                                                    |               |
| Two-step login                       |        | Type                                                                                                    | ~             |
| Import data                          |        | SAME 2.0                                                                                                    | •             |
| Export vault                         |        |                                                                                                    |               |
| Domain verification                  | n      | SAML service provider configuration                                                                                                    |               |
| Single sign-on                       |        | Set a unique SP entity ID                                                                                                    |               |
| Device approvals                     |        | Generate an identifier that is unique to your organization                                                                                                    |               |
| SCIM provisioning                    |        | The second second second second second second second second second second second second second second second se                                                                                                    | D             |
|                                      |        | SAML 2.0 metadata URL ———————————————————————————————————                                                                                                    |               |
|                                      |        | There are shown in the second in Wester in the state of the UKER is                                                                                                    | 6 6           |

Configuration SAML 2.0

Si vous ne l'avez pas déjà fait, créez un **identifiant SSO** unique pour votre organisation et sélectionnez **SAML** dans le menu déroulant **Saisir**. Gardez cet écran ouvert pour une référence facile.

Vous pouvez désactiver l'option **Définir un ID d'entité SP unique** à ce stade si vous le souhaitez. En faisant cela, votre ID d'organisation sera supprimé de la valeur de votre ID d'entité SP, cependant dans presque tous les cas, il est recommandé de laisser cette option activée.

#### **⊘** Tip

Il existe des options alternatives de **décryptage des membres**. Apprenez comment commencer à utiliser SSO avec des appareils de confiance ou Key Connector.

#### Créez une application OneLogin

Dans le portail OneLogin, naviguez vers l'écran Applications et sélectionnez le bouton Ajouter une application :

### **U bit**warden

| onelogin          | Users      | Applications   | Devices | Authentication | Activity | Security | Settings | Developers |         |
|-------------------|------------|----------------|---------|----------------|----------|----------|----------|------------|---------|
| Applica           | tions      |                |         |                |          |          |          |            | Add App |
| <b>Q</b> search o | ompany a   | pps            |         |                |          |          |          |            |         |
| No compa          | ny apps ha | ve been added. |         |                |          |          |          |            |         |
|                   |            |                |         |                |          |          |          |            |         |

Add an Application

Dans la barre de recherche, saisissez saml test connector et sélectionnez l'application SAML Test Connector (Advanced) :

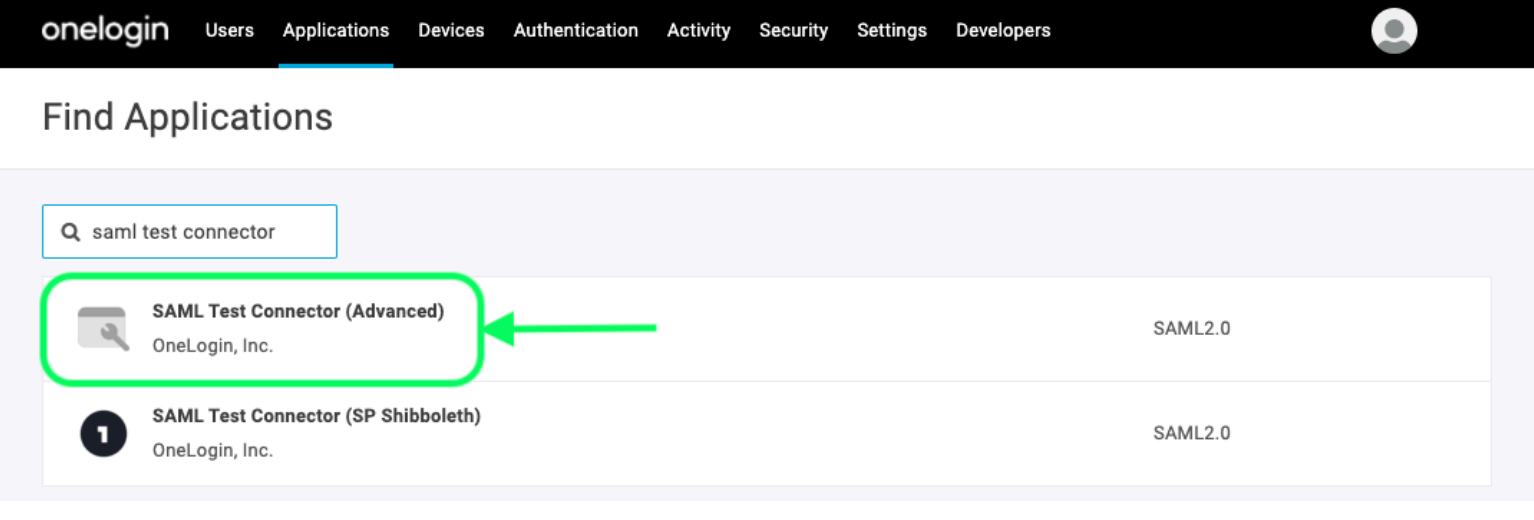

SAML Test Connector App

Donnez à votre application un **Nom d'affichage** spécifique à Bitwarden et sélectionnez le bouton **Enregistrer**.

#### Configuration

Sélectionnez **Configuration** dans la navigation à gauche et configurez les informations suivantes, dont certaines que vous devrez récupérer à partir de l'écran de connexion unique :

| onelogin Users                         | Applications                             | Devices Authentication                                                                                | Activity Security                                                          | Settings Developers                                                                                     |                                    |
|----------------------------------------|------------------------------------------|----------------------------------------------------------------------------------------------------|----------------------------------------------------------------------------|----------------------------------------------------------------------------------------------------|------------------------------------|
| Applications /<br>SAML Test Conne      | ector (Adv                               | vanced)                                                                                               |                                                                            | More Actions 🔻                                                                                          | Save                               |
| Info                                   |                                          | Application details                                                                                   |                                                                            |                                                                                                    |                                    |
| Configuration                          | )                                        | RelayState                                                                                            |                                                                            |                                                                                                    |                                    |
| Parameters                             |                                          |                                                                                                    |                                                                            |                                                                                                    |                                    |
| Rules                                  |                                          | Audience (EntityID)                                                                                   |                                                                            |                                                                                                    |                                    |
| SSO                                    |                                          |                                                                                                    |                                                                            |                                                                                                    |                                    |
| Access                                 |                                          | Recipient                                                                                             |                                                                            |                                                                                                    |                                    |
|                                        |                                          | App Confi                                                                                             | guration                                                                   |                                                                                                    |                                    |
| Paramètres de<br>l'application         | Descript                                 | ion                                                                                                   |                                                                            |                                                                                                    |                                    |
| Audience (EntityID)                    | Définisse<br>Cette val<br><b>Connexi</b> | ez ce champ sur l <b>'ID d'entit</b><br>leur générée automatiquer<br><b>on unique</b> de votre organi | <b>é SP</b> pré-généré.<br>nent peut être copié<br>sation et variera en f  | ée à partir de l'écran <b>Paramè</b><br>fonction de votre configuration                                 | <b>tres</b> →<br>on.               |
| Destinataire                           | Définisse<br><b>d'entité)</b>            | ez ce champ sur le même l                                                                             | D <b>d'entité SP</b> pré-gé                                                | énéré utilisé pour le paramèt                                                                           | re Audience (ID                    |
| Validateur d'URL ACS<br>(Consommateur) | Malgré le<br>informati<br><b>(Conson</b> | fait d'être marqué <b>Requis</b><br>ions dans ce champ pour i<br><b>nmateur)</b> .                    | par OneLogin, vous<br>ntégrer avec Bitwarc                                 | n'avez pas réellement besoir<br>den. Passez au champ suivan                                             | de saisir des<br>t, <b>URL ACS</b> |
| URL (Consommateur) ACS                 | Définisse<br>Cette val<br><b>Connexi</b> | ez ce champ sur l'URL du <b>S</b> e<br>leur générée automatiquer<br><b>on unique</b> de votre organi  | <b>ervice de Consomm</b><br>nent peut être copié<br>sation et variera en f | nation d'Assertion (ACS) pro<br>ée à partir de l'écran <b>Paramè</b><br>fonction de votre configuration | é-généré.<br><b>tres</b> →<br>on.  |
|                                        |                                          |                                                                                                    |                                                                            |                                                                                                    |                                    |

| Paramètres de<br>l'application | Description                                                                                                    |
|--------------------------------|----------------------------------------------------------------------------------------------------|
| Initiateur SAML                | Sélectionnez <b>Fournisseur de Service</b> . La connexion avec SSO ne prend pas en charge actuellement<br>les assertions SAML initiées par IdP. |
| Format de nameID SAML          | Définissez ce champ sur le Format NamelD SAML que vous souhaitez utiliser pour les assertions SAML.                                             |
| Élément de signature<br>SAML   | Par défaut, OneLogin signera la réponse SAML. Vous pouvez régler cela sur <b>Assertion</b> ou <b>Les deux</b>                                   |

Sélectionnez le bouton Enregistrer pour terminer vos paramètres de configuration.

#### Paramètres

Sélectionnez **Paramètres** dans la navigation à gauche et utilisez l'icône + **Ajouter** pour créer les paramètres personnalisés suivants:

| Nom du champ   | Valeur         |
|----------------|----------------|
| courriel       | Courriel       |
| prénom         | Prénom         |
| nom de famille | Nom de famille |

Sélectionnez le bouton Enregistrer pour terminer vos paramètres personnalisés.

#### SSO

Sélectionnez SSO dans la navigation à gauche et complétez ce qui suit:

1. Sélectionnez le lien Afficher les détails sous votre certificat X.509 :

| Enable SAML2.0                                 |                            |                                              |   |
|------------------------------------------------|----------------------------|----------------------------------------------|---|
| Sign on method<br>SAML2.0                      |                            |                                              |   |
| X.509 Certificate                              |                            |                                              |   |
| Standard Strength Certi<br>Change View Details | ificate (2048-bit)         |                                              |   |
| SAML Signature Algorithm                       | 1                          |                                              |   |
| SHA-256                                        | -                          |                                              |   |
| Issuer URL                                     |                            |                                              |   |
| https://app.onelogin.co                        | m/saml/metadata/95eef6e    | 7-560f-4531-9df3-02e7248415a8                | ß |
| SAML 2.0 Endpoint (HTTP)                       | )                          |                                              |   |
| https://mmccabe.onelo                          | gin.com/trust/saml2/http-p | ost/sso/95eef6e7-560f-4531-9df3-02e7248415a8 | • |
|                                                |                            |                                              |   |
|                                                | View                       | your Cert                                    |   |

Sur l'écran du Certificat, téléchargez ou copiez votre Certificat X.509 PEM, car vous devrez l'utiliser plus tard. Une fois copié, revenez à l'écran principal de SSO.

- 2. Définissez votre Algorithme de Signature SAML.
- 3. Prenez note de votre URL de l'émetteur et de votre Point de terminaison SAML 2.0 (HTTP). Vous aurez besoin d'utiliser ces valeurs sous peu.

#### Accès

Sélectionnez **Accès** dans la navigation à gauche. Dans la section **Rôles**, attribuez l'accès à l'application à tous les rôles que vous souhaitez pouvoir utiliser Bitwarden. La plupart des implémentations créent un rôle spécifique à Bitwarden et choisissent plutôt d'attribuer en fonction d'un attrape-tout (par exemple, **Par défaut**) ou en fonction des rôles préexistants.

| Privileges | Roles               |    |         |  |
|------------|---------------------|----|---------|--|
| Setup      | Bitwarden SSO Users | ~  | Default |  |
|            | Role Assignme       | nt |         |  |

#### Retour à l'application web

À ce stade, vous avez configuré tout ce dont vous avez besoin dans le contexte du portail OneLogin. Retournez à l'application web Bitwarden pour terminer la configuration.

L'écran de connexion unique sépare la configuration en deux sections :

- La configuration du fournisseur de services SAML déterminera le format des requêtes SAML.
- La configuration du fournisseur d'identité SAML déterminera le format attendu pour les réponses SAML.

#### Configuration du fournisseur de services

Configurez les champs suivants en fonction des choix sélectionnés dans le portail OneLogin lors de la création de l'application :

| Champ                                      | Description                                                                                                    |
|--------------------------------------------|----------------------------------------------------------------------------------------------------|
| Format d'identifiant de<br>nom             | Définissez ce champ sur ce que vous avez sélectionné pour le champ <b>Format du nomID SAML</b> de<br>OneLogin lors de la configuration de l'application.                                                                                                    |
| Algorithme de Signature<br>Sortant         | Algorithme utilisé pour signer les requêtes SAML, par défaut <mark>sha-256</mark> .                                                                                                    |
| Comportement de<br>signature               | Si/quand les demandes SAML seront signées. Par défaut, OneLogin n'exigera pas que les demandes<br>soient signées.                                                                                                    |
| Algorithme de Signature<br>Minimum Entrant | Définissez ce champ sur ce que vous avez sélectionné pour l' <b>Algorithme de Signature SAML</b> pendant<br>la configuration de l'application                                                                                                    |
| Voulez-vous des<br>affirmations signées    | Cochez cette case si vous avez défini l'élément de signature <b>SAML</b> dans OneLogin sur <b>Assertion</b> ou <b>Les deux</b> pendant la configuration de l'application.                                                                                                    |
| Valider les Certificats                    | Cochez cette case lorsque vous utilisez des certificats fiables et valides de votre IdP via une CA de<br>confiance. Les certificats auto-signés peuvent échouer à moins que des chaînes de confiance<br>appropriées ne soient configurées dans l'identifiant Bitwarden avec l'image docker SSO. |

Lorsque vous avez terminé avec la configuration du fournisseur de services, Enregistrez votre travail.

#### Configuration du fournisseur d'Identité

La configuration du fournisseur d'Identité nécessitera souvent que vous vous référiez au Portail OneLogin pour récupérer les valeurs de l'application :

| Champ                                                             | Description                                                                                                    |
|-------------------------------------------------------------------|----------------------------------------------------------------------------------------------------|
| ID de l'entité                                                    | Entrez votre <b>URL de l'émetteur OneLogin</b> , qui peut être récupérée depuis l <mark>'écran SSO de</mark><br>l'application OneLogin. Ce champ est sensible à la casse.                                                                                                    |
| Type de Reliure                                                   | Définir sur <b>HTTP Post</b> (comme indiqué dans le point de terminaison SAML 2.0 (HTTP)).                                                                                                    |
| URL du service de connexion unique                                | Entrez votre <b>Point de terminaison SAML 2.0 (HTTP) OneLogin</b> , qui peut être récupéré<br>depuis l'écran SSO de l'application OneLogin.                                                                                                    |
| URL du service de déconnexion<br>unique                           | Connectez-vous avec SSO actuellement <b>ne prend pas</b> en charge SLO. Cette option est<br>prévue pour un développement futur, cependant vous pouvez la pré-configurer si vous le<br>souhaitez.                                                                                                    |
| Certificat Public X509                                            | Collez le Certificat X.509 récupéré, en supprimant<br>DÉBUT DU CERTIFICAT<br>et<br>FIN DU CERTIFICAT<br>La valeur du certificat est sensible à la casse, les espaces supplémentaires, les retours à<br>la ligne et autres caractères superflus <b>entraîneront l'échec de la validation du</b><br><b>certificat</b> . |
| Algorithme de Signature Sortant                                   | Sélectionnez l'algorithme de signature SAML sélectionné dans la section de configuration<br>OneLogin SSO.                                                                                                    |
| Désactiver les demandes de<br>déconnexion sortantes               | La connexion avec SSO ne prend actuellement <b>pas en charge</b> SLO. Cette option est prévue pour un développement futur.                                                                                                    |
| Voulez-vous que les demandes<br>d'authentification soient signées | Que OneLogin s'attend à ce que les demandes SAML soient signées.                                                                                                    |

#### (i) Note

Lors de la complétion du certificat X509, prenez note de la date d'expiration. Les certificats devront être renouvelés afin d'éviter toute interruption de service pour les utilisateurs finaux de SSO. Si un certificat a expiré, les comptes Admin et Propriétaire pourront toujours se connecter avec l'adresse de courriel et le mot de passe principal.

Lorsque vous avez terminé avec la configuration du fournisseur d'identité, Enregistrez votre travail.

#### **∂** Tip

Vous pouvez exiger que les utilisateurs se connectent avec SSO en activant la politique d'authentification à connexion unique. Veuillez noter que cela nécessitera également l'activation de la politique de sécurité de l'organisation unique. En savoir plus.

#### **Testez la configuration**

Une fois votre configuration terminée, testez-la en vous rendant sur https://vault.bitwarden.com, en entrant votre adresse de courriel, en sélectionnant **Continuer**, et en sélectionnant le bouton **Connexion unique de l'Entreprise** :

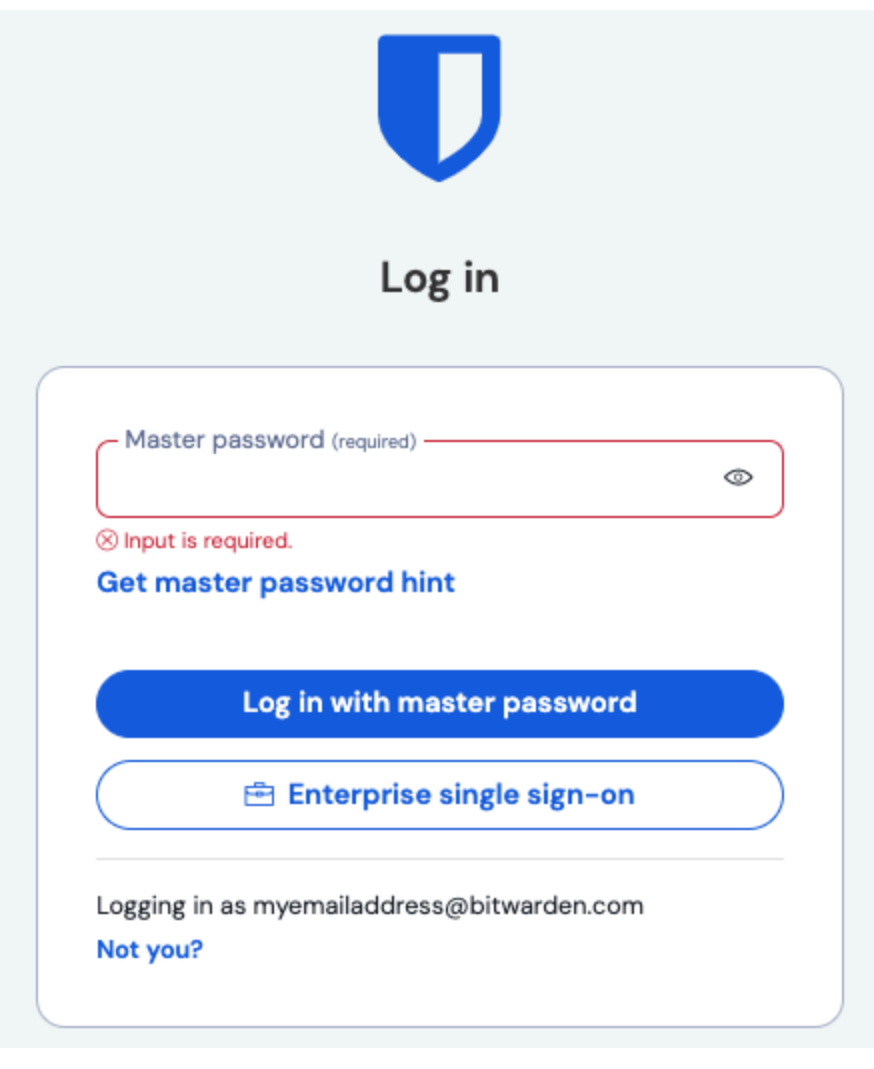

Connexion unique d'entreprise et mot de passe principal

Entrez l'identifiant de l'organisation configuré et sélectionnez **Se connecter**. Si votre mise en œuvre est correctement configurée, vous serez redirigé vers l'écran d'identifiant OneLogin :

|        | onelogin                   |  |
|--------|----------------------------|--|
| <•> C  | onnecting to Bitwarden SSO |  |
| Userna | ime                        |  |
|        |                            |  |
| Re     | member my username         |  |
|        | Continue                   |  |
|        | Forgot Password            |  |

OneLogin Login

Après vous être authentifié avec vos identifiants OneLogin, entrez votre mot de passe principal Bitwarden pour déchiffrer votre coffre !

#### (i) Note

Bitwarden ne prend pas en charge les réponses non sollicitées, donc l'initiation de l'identifiant à partir de votre IdP entraînera une erreur. Le flux d'identifiant SSO doit être initié à partir de Bitwarden.